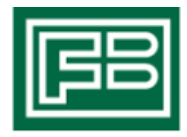

# Arbetsorderportal för entreprenörer

Denna lathund beskriver de olika funktionerna inne i arbetsorderportalen. Det är i portalen ni tar emot, accepterar och återrapporterar arbetsorder. Det går att öppna och bifoga egna bilder till en arbetsorder. Observera att det inte går att fakturera från arbetsorderportalen. För fakturering används uppgifter enligt gällande avtal. Vid fakturering, uppge Referensnummer enligt format AOxxxx. Det är mycket viktigt att arbetsordernumret föregås av AO utan exempelvis mellanslag eller bindestreck.

## Innehåll

| Inloggning i arbetsorderportalen / Ändra lösenord       | 2  |
|---------------------------------------------------------|----|
| Huvudsida – sök och navigera bland mottagna arbetsorder | 3  |
| Listvyn – lista över alla arbetsorder                   | 5  |
| Detaljsida – Inne i arbetsordern                        | 6  |
| Acceptera eller avslå en arbetsorder                    | 7  |
| Kontakta beställare                                     | 8  |
| Öppna och bifoga bilder i arbetsorder                   | 10 |
| Skriv in noteringar i arbetsorder                       | 11 |
| Utför och klarmarkera arbetsorder                       | 12 |
| Bomkörning på arbetsorder                               | 13 |
|                                                         |    |

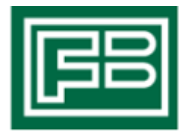

## Inloggning i arbetsorderportalen / Ändra lösenord

1. Logga in med de inloggningsuppgifter du har fått av oss Användarnamn: Ert organisationsnummer utan bindestreck Lösenord: Det lösenord du fått av oss

| VÄLKOMMEN TILL<br>Leverantörsportalen    |
|------------------------------------------|
| Logga in Användamamn: Lösenord: Logga in |

#### 2. Ändra lösenord

Efter första inloggning behöver du säkerställa era kontaktuppgifter samt byta lösenordet. Klicka på fliken Kontaktuppgifter, gör ändring och klicka på Spara.

| uvudsida   Kontakti                              | uppgifter Registrera ar         | betsorder   Arbetsorder Nya         | Arbetsorder pågående           |        |
|--------------------------------------------------|---------------------------------|-------------------------------------|--------------------------------|--------|
|                                                  |                                 |                                     |                                |        |
| Kontaktuppgifte                                  | er                              |                                     |                                |        |
| Användarnamn:                                    | Företag:                        | Namn:                               |                                |        |
| 1999/99999                                       |                                 | Testfirma AB                        |                                |        |
| E-post:                                          |                                 |                                     |                                |        |
| test@testmail.com                                | as 1 laf.                       |                                     |                                |        |
| 08-123456                                        | 0721234567                      | leieron ovrig:                      | Fax:                           |        |
|                                                  |                                 | 1.1                                 |                                |        |
| Byt lösenord                                     |                                 |                                     |                                |        |
| Anger du inget nytt löser<br>Nuvarande lösenord: | nord behåller du ditt nuvarande | e. Lösenordet kan inte vara tomt oc | h du kan ange högst 30 tecken. |        |
|                                                  |                                 |                                     |                                |        |
| Nytt lösenord:                                   |                                 |                                     |                                |        |
|                                                  |                                 |                                     |                                |        |
| Bekräfta nytt lösenord:                          |                                 |                                     |                                |        |
| i.                                               |                                 |                                     |                                |        |
|                                                  |                                 |                                     |                                |        |
|                                                  |                                 |                                     |                                |        |
|                                                  |                                 |                                     |                                | (Engra |

### Huvudsida – sök och navigera bland mottagna arbetsorder

Det är inne på startsidan, kallad Huvudsidan, som man söker fram och navigerar bland mottagna arbetsorder. Startsidan är uppdelad i två större block.

- 3. Sök arbetsorder: söker fram arbetsorder efter angivna sökparameter
  - Knappen Sök: Visar sökresultat inne i systemet
  - Knappen Skriv ut: Visar sökresultat i en sammanställd excelrapport.

| FB                       |                                             |                                               |                                                                  |                                                                | Inloggad:  | (Logga ut)      |
|--------------------------|---------------------------------------------|-----------------------------------------------|------------------------------------------------------------------|----------------------------------------------------------------|------------|-----------------|
| Huvudsida   Kontaktuppgi | fter   R                                    | egistrera a                                   | rbetsorder Arbetsorder                                           | Nya   Arbetsorde                                               | r pågående |                 |
| Sök Arbetsorder          | Arbetso<br>Beställd<br>Prio:<br>Alla<br>ng: | rdernummer:<br>I datum:<br>V<br>Admin<br>Alla | Objektnummer:<br>Reg.datum:<br>Status:<br>Alla V<br>område: Rapp | Adress:<br>Planerad:<br>Fras:<br>oorter:<br>alys uppföljning V |            | Sök<br>Skriv ut |
| Översikt                 |                                             |                                               |                                                                  |                                                                |            |                 |
| Beställda                | Pel                                         | HLU<br>0                                      | Un opianerat                                                     | rilival<br>0                                                   | Underhall  | lotait          |
| Accepterade              | 0                                           | 0                                             | <u>×</u>                                                         | 0                                                              | 0          | 0               |
| Utförda                  | 1                                           | <u> </u>                                      | <u> </u>                                                         | <u> </u>                                                       | <u> </u>   | 1               |
| Fakturerade              |                                             |                                               | <u>0</u>                                                         |                                                                | <u> </u>   | <u> </u>        |
| Makulerade               | <u>0</u>                                    | <u>0</u>                                      | <u>0</u>                                                         | <u>0</u>                                                       | <u>0</u>   | <u>0</u>        |
| Makulerade               | 0                                           | <u>0</u>                                      | <u>0</u>                                                         | <u>0</u>                                                       | <u>0</u>   | <u>0</u>        |

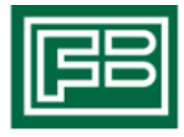

- 4. Översikt: Ger en överblick över de olika arbetsordertyperna samt vilken status dessa befinner sig i.
  - Klicka på siffran vid den kombination av Status och typ av arbetsorder som du vill hantera.

| FB                                                                |                      |                    |                       |                    | Inloggad:   | Logga ut        |
|-------------------------------------------------------------------|----------------------|--------------------|-----------------------|--------------------|-------------|-----------------|
| Huvudsida   Kontaktuppgi                                          | fter   R             | egistrera a        | rbetsorder Arbetsorde | er Nya   Arbetsord | er pågående |                 |
| Sök Arbetsorder                                                   | Arbetso              | rdernummer:        | Objektnummer:         | Adress:            |             |                 |
| Område:                                                           | Beställd             | datum:             | Reg.datum:            | Planerad           | :           | Sök<br>Skriv ut |
| Arbetsordertyp:<br>Alla  Sortera: Ordni<br>Arbetsordernummer  Ö-A | Prio:<br>Alla<br>ng: | ✓<br>Admir<br>Alla | Alla                  | Fras:              |             |                 |
| Översikt                                                          |                      |                    |                       |                    |             |                 |
| Status                                                            | Fel                  | HLU                | Uh oplanerat          | Tillval            | Underhåll   | Totalt          |
| Beställda                                                         | 9                    | <u>0</u>           | <u>0</u>              | <u>0</u>           | <u>0</u>    | <u>9</u>        |
| Accepterade                                                       | 5                    | 1                  | 1                     | <u>0</u>           | 1           | <u>8</u>        |
| Utförda                                                           | <u>0</u>             | <u>0</u>           | <u>0</u>              | <u>0</u>           | <u>0</u>    | <u>0</u>        |
| Fakturerade                                                       | <u>0</u>             | <u>0</u>           | <u>0</u>              | <u>0</u>           | <u>0</u>    | <u>0</u>        |
| Makulerade                                                        | <u>0</u>             | <u>0</u>           | <u>0</u>              | <u>0</u>           | <u>0</u>    | <u>0</u>        |
|                                                                   |                      |                    |                       |                    |             |                 |

Förklaring av statusens betydelse:

- Beställda Arbetsorder som skickats från oss och som väntar på att accepteras av er
- Accepterade Arbetsorder som har accepterats av er och kommer att utföras
- Utförda Arbetsorder som är utförda och klarmarkerade. Utförda Arbetsorder visas här i 30 dagar efter utfört datum.
- Fakturerade Används ej, styrs internt på Familjebostäder
- Makulerade Visar vilka arbetsorder som har makulerats, kan enbart göras av Familjebostäder

Förklaring av typ av arbetsorder:

- Fel Arbetsorder som gäller felanmälan
- HLU Arbetsorder från en HLU-beställning
- UH Oplanerat Arbetsorder som avser oplanerat underhåll
- Tillval Arbetsorder från en tillvalsbeställning
- Underhåll Arbetsorder som gäller en underhållsbeställning

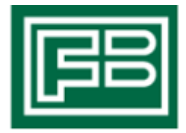

### Listvyn – lista över alla arbetsorder

Listvyn visar arbetsorder/buntar från en användarens sökning i Sök Arbetsorder-blocket eller från siffran/siffrorna i Översikts-blocket.

- 5. I varje bricka finns en förkortad översikt av arbetsordern.
  - Öppna bunt eller specifik AO: För att se hela bunten, klicka på buntnumret vid rubriken BuntNr (Finns det flera arbetsorder för samma objekt som beställdes samtidigt hamnar de i en Bunt). För att se den specifika arbetsordern, klicka på arbetsordernumret vid rubriken AO-nr.
  - Beställare av arbetsorderna: När beställningen har gjorts av någon av våra handläggare står deras namn i fältet för Beställare.Om beställningen är gjord av en hyresgäst via webben står det "Hyresgäst via webb" i samma fält.
  - Prio: Vanligtvis står det normal eller akut. I de fall beställningen avser HLU-arbete och en tillkommande hyresgäst visas informationen HLU Ny HG

| FB                                                                                                    |                                                                                                    | Inloggad:                                              | AB (Logga ut)   |
|----------------------------------------------------------------------------------------------------|----------------------------------------------------------------------------------------------------|--------------------------------------------------------|-----------------|
| Huvudsida   Kontaktuppgifter                                                                                                    |                                                                                                    |                                                        |                 |
| Sök Arbetsorder                                                                                                    |                                                                                                    |                                                        |                 |
| Buntnummer: Arbetson<br>Område: Beställd<br>Arbetsordertyp: Prio:<br>Serviceorder V Alla<br>Sortera: Ordning:<br>Beställd VÖ-A V | dernummer: Objektnummer:<br>datum: Reg.datum:<br>Status:<br>Admin område: Rapporter:<br>Alla Analys uppf                    | Adress:<br>Planerad:<br>Fras:<br>iöljning ✓            | Sök<br>Skriv ut |
| BuntNr: <u>52290002-20240115</u><br>Prio: <b>Normal</b>                                                                          | AO-nr: 476585 (Serviceorder)                                                                                                | Utförare:                                              |                 |
| Status: Beställd                                                                                                    | Beställd: 2024-01-15                                                                                                    | Beställare: Karin Enström                              | J               |
| Utrymme: OBJEKTET (0)<br>Det finns inga bredbandsuttag i hela läger                                                              | Enhet: Fiber och konverter i lgh/lokal<br>heten - grannlägenheterna har uttag. Önskar grundir                               | Fras: Saknas<br>nstallation i de rum som ska ha uttag. |                 |
| BuntNr: <u>15025001-20240115</u><br>Prio: Normal                                                                                 | AO-nr: 476586 (Serviceorder)                                                                                                | Utförare:                                              |                 |
| Status: Beställd                                                                                                    | Beställd: 2024-01-15                                                                                                    | Beställare: Karin Enström                              |                 |
| Obj nr: 15025001<br>Utrymme: Uppgång<br>installationsbeställning, se bifogat dokume                                              | Adress: <b>Götgatan 15</b><br>Enhet: <b>Allmänt i utrymmet</b><br>ent över detaljer. Gör återkoppling till Beställare Karin | HG: Vakant<br>Fras:<br>,                               |                 |

| FB |
|----|
|----|

2024-01-15 14:10:42.86

2024-01-15 13:09:49.123

AO Information

AO Information

### Detaljsida – Inne i arbetsordern

När du klickat på en arbetsorder får du upp en översiktsbild. Detaljvyn för arbetsorder visar specifik information om vald arbetsorder. Dokument och bilagor till arbetsordern visas i denna vy, till exempel bilder på felet.

- 7 Hyresgäst/Anmälare: Det telefonnummer till hyresgästen som har en stjärna (\*) framför sig, är det telefonnummer som ska användas för denna arbetsorder. Om det finns alternativt namn + nummer till annan anmälare syns det här
- 8. Avser: Här finns sammanfattad information om vilket utrymme och enhet som berörs samt en beskrivning av arbetsorderns beställning
- 9. Beställare: Namn, telefonnummer och epostadress till den som beställt arbetsordern

Huvudsida | Kontaktuppgifter Skriv ut Arbetsorder 476585 Buntnummer: 52290002-20240115 Objekt Utförare: 5560106626 Objektnummer: 52290002 Arbetsordernummer: 476585 Objekttyp: 2 rum och kök Prio: Normal Våning: 1 Tr av 6 ( hiss) Beställd Status: Ingenjörsvägen 2 11759 Stockholm Adress: Planerad: Avser Hyresgäst Utrymme: **OBJEKTET (0)** Hyresgäst: Thea Dahlberg Enhet: Fiber och konverter i lah/lokal Telefon bostad: Notering (enhet): Telefon arbete: Telefon övrig/SMS: 070999884 Egenskaper: Ingår i hyra Serienummer: Inflyttning: 2019-07-01 Installerad: Inpassering till objektet: Nej Utfört underhåll: 2009-09-22 Nyckelinformation: Fras: Saknas Kommentar: Beskrivning: Det finns inga bredbandsuttag i hela lägenheten -grannlägenheterna har uttag. Önskar Anmälare grundinstallation i de rum som ska ha uttag. Namn: Sambo Thor Beställare 070777994 Telefon: Konto: Namn: Mobil: Fakturauppgifter Se avtal Utförd åtgärd: (« Tillbaka (Meddelande till beställare) (Notera) (Avslå) (Acceptera) (Spara) Noteringar Upplagd Namn Text Тур 2024-01-15 14:11:04.907 AO Information Utförare bytt Föregående utförare: KUNDSER

AO Registrerad och Beställd

Föregående utförare: AA02252

Utförare bytt

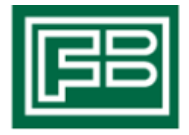

## Acceptera eller avslå en arbetsorder

10. Innan du påbörjar hantering av arbetsordern, klicka på Acceptera. Om arbetsordern har skickats till er av misstag (t.ex om det rör måleriarbete och ni arbetar med markskötsel), klicka på Avslå

| Mobil:<br>Fakturauppgifter | Inflyttning:<br>Inpassering till o<br>Nyckelinformatio<br>Kommentar:<br><b>Anmälare</b><br>Namn:<br>Telefon: | 2019-07-01<br>objektet: Nej<br>on:<br>Sambo Thor<br>070777994 | Installerad:<br>Utfört underhåll: 2009-09-22<br>Fras: Saknas<br>Beskrivning:<br>Det finns inga bredbandsuttag i hela lägenheten -<br>grannlägenheterna har uttag. Önskar<br>grundinstallation i de rum som ska ha uttag.<br>Beställare<br>Konto:<br>Namn: |
|----------------------------|----------------------------------------------------------------------------------------------------|---------------------------------------------------------------|----------------------------------------------------------------------------------------------------|
| Utförd åtgärd:             | Utförd åtgärd:                                                                                               |                                                               | Mobil:<br><b>Fakturauppgifter</b><br>Se avtal                                                                                                    |

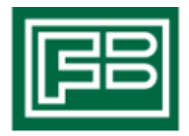

#### Kontakta beställare

12. För att kontakta beställaren via systemet, klicka på Meddelande till beställare.

| ras: Saknas<br>Jeskrivning:<br>Jet finns inga bredbandsuttag i bela lägenbeten - |
|----------------------------------------------------------------------------------|
| seskrivning:<br>)et finns inga bredbandsuttag i bela lägenbeten -                |
| jrannlägenheterna har uttag. Önskar                                              |
| rundinstallation i de rum som skå nå uttag.                                      |
| Beställare                                                                       |
| ionto:                                                                           |
| lamn:                                                                            |
| lobil:                                                                           |
| akturauppgifter                                                                  |
| ie avtal                                                                         |
|                                                                                  |
|                                                                                  |

13. Skriv in ditt meddelande och klicka på skicka. Meddelandet kommer gå som ett mail till beställaren, men kommer även sparas i arbetsorderns logghistorik.

| Arbetsordernummer:<br>476585<br>Status:<br>Bestilld<br>Avsändare:<br>Mottagare:<br>Amne:<br>Meddelande om A0:476585<br>Meddelande:<br>(                                                                                                    | Skicka meddelande       |  |        |
|----------------------------------------------------------------------------------------------------|-------------------------|--|--------|
| 476585 Status: Beställd Avsändare: Mottagare: Amne: Meddelande om A0:476585 Meddelande:                                                                                                    | Arbetsordernummer:      |  |        |
| Status:<br>Beställd<br>Avsändare:<br>Mottagare:<br>Ämne:<br>Meddelande om A0:476585<br>Meddelande:<br>(                                                                                                    | 476585                  |  |        |
| Beställd   Avsändare:   Mottagare:   Ämne:   Meddelande om A0:476585   Meddelande:     (mither in the state of the state of | Status:                 |  |        |
| Avsåndare:<br>Mottagare:<br>Amne:<br>Meddelande om A0:476585<br>Meddelande:<br>(                                                                                                    | Beställd                |  |        |
| Mottagare:<br>Amne:<br>Meddelande om AO:476585<br>Meddelande:<br>(                                                                                                    | Avsändare:              |  |        |
| Mottagare:<br>Ämne:<br>Meddelande om A0:476585<br>Meddelande:<br>(* Tillbaka                                                                                                    |                         |  |        |
| Ämne:<br>Meddelande om A0:476585<br>Meddelande:<br>(* Tillbaka                                                                                                    | Mottagare:              |  |        |
| Amne:<br>Meddelande om A0:476585<br>Meddelande:<br>(* Tillbaka)                                                                                                    |                         |  |        |
| Meddelande:                                                                                                    | Ämne:                   |  |        |
| Meddelande:                                                                                                    | Meddelande om AO:476585 |  |        |
| « Tillbaka Skicka                                                                                                    | Meddelande:             |  |        |
| « Tillbaka Skicka                                                                                                    |                         |  |        |
| « Tillbaka Skicka                                                                                                    |                         |  |        |
| « Tillbaka Skicka                                                                                                    |                         |  |        |
| « Tillbaka Skicka                                                                                                    |                         |  |        |
| « Tillbaka Skicka                                                                                                    |                         |  |        |
| « Tillbaka Skicka                                                                                                    |                         |  |        |
| « Tillbaka Skicka                                                                                                    |                         |  |        |
| « Tillbaka                                                                                                    |                         |  |        |
| « Tillbaka                                                                                                    |                         |  |        |
| (Skicka)                                                                                                    |                         |  |        |
|                                                                                                    | (« Tillbaka             |  | Skicka |
|                                                                                                    |                         |  |        |

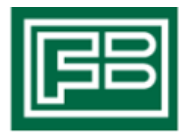

14. Ett alternativt sätt att kontakta beställaren är att klicka på knapp Notera (då kommer inget mail skickas)

| Inflyttning:        | 2019-07-01   | Installerad:                                                                             |       |
|---------------------|--------------|------------------------------------------------------------------------------------------|-------|
| Inpassering till of | ojektet: Nej | Utfört underhåll: 2009-09-22                                                             |       |
| Nyckelinformation   | 1:           | Fract Salvas                                                                             |       |
| Kommentar:          |              | Beskrivning:                                                                             |       |
| Anmälare            |              | Det finns inga bredbandsuttag i hela lägenheten -<br>grannlägenheterna har uttag. Önskar |       |
| Namn:               | Sambo Thor   | grundinstanation i de rum som ska nå uttag.                                              |       |
| Telefon:            | 070777994    | Beställare                                                                               |       |
|                     |              | Konto:                                                                                   |       |
|                     |              | Namn:                                                                                    |       |
|                     |              | Mobil:                                                                                   |       |
|                     |              | Fakturauppgifter                                                                         |       |
|                     |              | Se avtal                                                                                 |       |
| Utförd åtgärd:      |              |                                                                                          |       |
|                     |              |                                                                                          |       |
|                     |              |                                                                                          |       |
|                     |              |                                                                                          | _     |
| Fillbaka            |              | (Meddelande till beställare) (Notera) (Avslå) (Acceptera                                 | ) (Sp |

15. Välj händelsetyp och fras Beställningsfråga. Skriv din fråga i rutan och klicka på Spara

| Notera                                                                                                    |
|----------------------------------------------------------------------------------------------------|
| Arbetsordernummer:                                                                                                 |
| Status:                                                                                                    |
| Accepterad<br>Händelse: Fras:<br>Beställningsfråga V Beställningsfråga V<br>Notering:<br>Ska hela blandaren bytas? |
| (« Tillbaka ) Spara                                                                                                |

#### 16. Svaret från beställaren kommer att synas längst ner på detaljsidan av arbetsordern, i fältet Noteringar

| Noteringar              |                  |                             |                                        |
|-------------------------|------------------|-----------------------------|----------------------------------------|
| Upplagd                 | Тур              | Namn                        | Text                                   |
| 2019-08-19 16:08:23.0   | Beställningssvar | Beställningssvar            | Ja byt blandaren                       |
| 2019-08-19 16:07:52.417 | AO Information   | Beställningsfråga           | Beställningsfråga Ska blandaren bytas? |
| 2019-08-19 16:07:37.853 | AO Information   | AO Information              | Tid är bokad med kund                  |
| 2019-08-19 16:07:29.757 | AO Information   | AO Accepterad               | Accepterad                             |
| 2019-08-19 16:06:57.867 | AO Information   | AO Registrerad och Beställd |                                        |

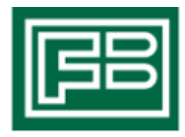

## Öppna och bifoga bilder i arbetsorder

Efter att en arbetsorder accepterats går det att öppna bifogade bilder samt bifoga egna bilder till arbetsordern

17. Bifogade bilder ligger under detaljbrickan – öppna genom att klicka på bildlänken

| Namn:                                                      | Sambo Thor                                                                                    | Det finns inga bredbandsuttag i hela lägenheten -<br>grannlägenheterna har uttag. Önskar<br>grundinstallation i de rum som ska ha uttag. |
|------------------------------------------------------------|-----------------------------------------------------------------------------------------------|----------------------------------------------------------------------------------------------------|
| Telefoli.                                                  | 0/0///354                                                                                     | Beställare                                                                                                    |
|                                                            |                                                                                               | Konto:                                                                                                    |
|                                                            |                                                                                               | Namn:                                                                                                    |
|                                                            |                                                                                               | Mobil:                                                                                                    |
|                                                            |                                                                                               | Fakturauppgifter                                                                                                    |
| Utförd åtgärd:                                             |                                                                                               | Se avtal                                                                                                    |
|                                                            |                                                                                               | (Meddelande till beställare) (Notera) (Utförd) (Spara                                                                                    |
| Tillbaka                                                   |                                                                                               |                                                                                                    |
| Tillbaka)<br>Ilåtna filtyper : png.                        | jpg,txt,doc,docx,xls,xlsx,jpeq,qif,ti                                                         | ff,bmp,raw,pdf,rtf                                                                                                    |
| T <b>illbaka</b><br>låtna filtyper : png,<br>2241030144651 | jpg,txt,doc,docx,xls,xlsx,jpeg,gif,ti<br><u>merry and.gif</u> 1k <mark>8</mark> <u>Radera</u> | ff,bmp,raw,pdf,rtf                                                                                                    |

18. För att bifoga egna bilder, klicka på Välj fil eller drag och släpp bilagan i rutan

| Utförd åtgärd:                                                       | Se avtal                                                                 |
|----------------------------------------------------------------------|--------------------------------------------------------------------------|
| (« Tillbaka                                                          | (Meddelande till beställare) (Notera) (Utförd) (Spara)                   |
| Tillåtna filtyper : png,jpg,txt,doc,do<br>20241030144651 merry and.g | cx,xls,xlsx,jpeg,gif,tiff,bmp,raw,pdf,rtf<br><u>if</u> 1kB <u>Radera</u> |
| Välj fil Ingen fil vald                                              | Drag och släpp filen här för att ladda upp eller klicka på bläddra       |

| FB |
|----|
|----|

### Skriv in noteringar i arbetsorder

För att göra uppdateringar om arbetsorderns hantering kan du skriva en notering om att ex. tid är bokad med hyresgästen eller att material är beställt.

19. Klicka på Notera

| Namn:          | Sambo Thor | grandiagenheterna har uttag. Onskar<br>grundinstallation i de rum som ska ha uttag. |  |
|----------------|------------|-------------------------------------------------------------------------------------|--|
| Telefon:       | 070777994  | Beställare                                                                          |  |
|                |            | Konto:                                                                              |  |
|                |            | Namn:                                                                               |  |
|                |            | Mobil:                                                                              |  |
|                |            | Fakturauppgifter                                                                    |  |
|                |            | Se avtal                                                                            |  |
| Utförd åtgärd: |            |                                                                                     |  |
|                |            |                                                                                     |  |
|                |            |                                                                                     |  |

20. Välj händelsetyp och fras, klicka sedan på Spara

| Notera                                                                               |  |
|--------------------------------------------------------------------------------------|--|
| Arbetsordernummer:<br>476585<br>Status:<br>Accepterad                                |  |
| Händelse: Fras:<br>Sökt kund<br>Notering:<br>Har ringt hyresgäst men ej fått kontakt |  |

(« Tillbaka

21. Samtliga händelser som loggas syns längst ner på detaljsidan av arbetsordern. Dessa händelser kan beställaren följa från sitt system.

Spara

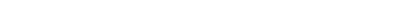

Lathund arbetsorderportal för entreprenörer

#### Utför och klarmarkera arbetsorder

När du har klickat på Utförd skickas ett automatiskt SMS till kunden om att denna arbetsorder är klar. Var därför noggrann med att inte klicka på Utförd om arbetet inte är klart

22. När arbetet med arbetsordern är utfört skriver du åtgärden i rutan Utförd Åtgärd. Gäller arbetsorder installation av ny enhet, framförallt vitvaror, var noga med att ange modellbeteckning, serienummer eller liknande i fälten för ny enhet. Klicka sedan på Utförd.

| Ohiekt                                   |                                      | Buntnummer:              | H-40470759-20220307 |  |
|------------------------------------------|--------------------------------------|--------------------------|---------------------|--|
| objekt                                   |                                      | Utförare:                | 5564539749          |  |
| Objektnummer:                            | 40470759                             | Arbetsordernummer:       | 317523              |  |
| Objekttyp:                               | 4 rum och kök                        | Prio:                    | HLU NY HG           |  |
| /åning:                                  | 8 Tr av 11 ( hiss)                   | Status:                  | Accepterad          |  |
| Adress:                                  | Önskehemsgatan 26<br>12454 Bandhagen | Planerad:                |                     |  |
| Hyresgäst                                |                                      | Avser                    |                     |  |
| Hyresgäst:                               |                                      | Utrymme:                 | Kök, 21 (07593)     |  |
| Telefon bostad:                          |                                      | Enhet:                   | Frys Standard       |  |
| Telefon arbete:                          |                                      | Notering (enhet):        | EL EU7703+ÖBT700 H. |  |
| Telefon övrig/SMS:                       |                                      | Egenskaper:              |                     |  |
|                                          |                                      | Serienummer:             |                     |  |
| ofluttoing                               | 2022-04-01                           | Installerad:             | 2004-01-01          |  |
| Inflyttning: 2022-04-01                  |                                      | Utfört underhåll:        | 2004-01-01          |  |
| Inpassering till objektet:<br>Kommentar: | Fras:                                | Byte frys                |                     |  |
|                                          | Beskrivning:                         | Byte frys                |                     |  |
|                                          |                                      | Byt till:                | Frys Standard       |  |
|                                          |                                      | Notering (ny enhet):     |                     |  |
|                                          |                                      | Egenskaper (ny enhet):   |                     |  |
|                                          |                                      | Serienummer (ny enh      | et):                |  |
|                                          |                                      | Beställare               |                     |  |
|                                          |                                      | Konto:                   |                     |  |
|                                          |                                      | Namn: Hyresgäst via webb |                     |  |
|                                          |                                      | Mobil:                   |                     |  |
|                                          |                                      | Epost:                   |                     |  |
|                                          | Fakturauppgifter                     |                          |                     |  |
|                                          |                                      | Se avtal                 |                     |  |
| Utförd åtgärd:                           |                                      |                          |                     |  |
| 100000000000000000000000000000000000000  |                                      |                          |                     |  |

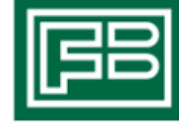

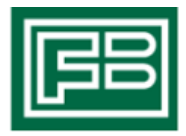

## Bomkörning på arbetsorder

Om beställd åtgärd inte kan utföras pga bomkörning eller om hyresgästen avbokar beställd åtgärd, så ska arbetsorder INTE markeras som utförd.

I dessa fall – kontakta beställaren på Familjebostäder som hanterar makulering av arbetsordern.